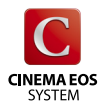

# 【▲NONLOG 設定ガイド ~CANON LOG を使って正しく撮影するには~

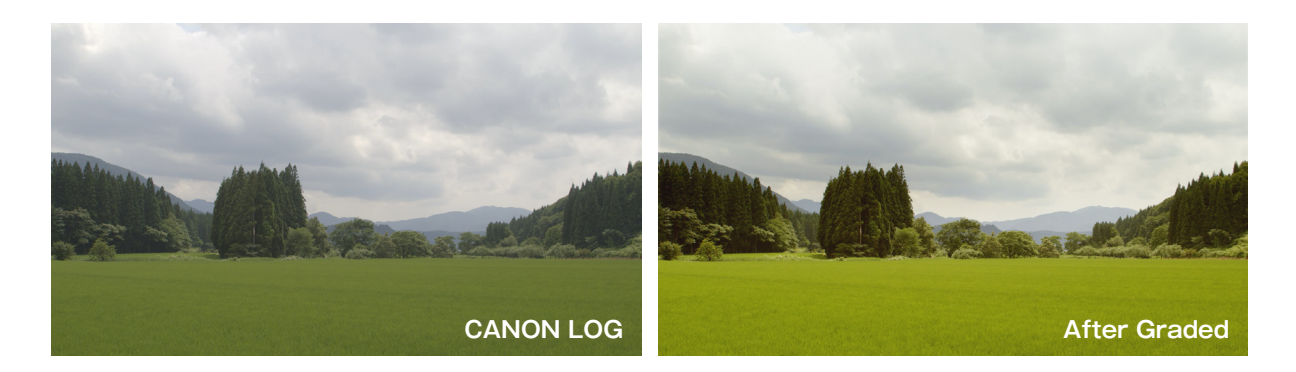

<CANON LOG 設定の前提条件>

CANON LOG は撮影時に画質設定をせずに、ポストプロダクションで カラーグレーディング処理を行うことを前提に設計されています。

### 1: CANON LOG を使用する際の注意点

#### ■ 感度

EOS C300 の CANON LOG は、ISO850 以上で 800%の ワイドダイナミックレンジを得ることができ、ISO800 以下に設定 した場合は、設定値に従ってサチュレーションレベルが低下して 白飛びしやすくなります。被写体によって 800%のダイナミック レンジが必要かどうか、また露出が適正かどうかは、露出計や 波形モニターなどで確認してください。また CANON LOG では 18%グレーの出力は、32.8 IRE となります。これを適正露出の 基準として下さい。

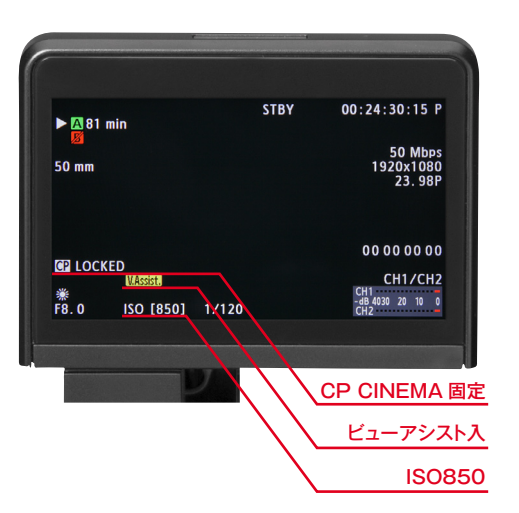

### ■ ホワイトバランス

RGB 各色をできるだけ効率よくデジタルデータ化するためには、撮影時にホワイトバランスを取ることを 強くお奨めします。カラーグレーディング時にホワイトバランスを調整することは可能ですが、通常のビデオ撮影 同様に、撮影時にできるだけホワイトバランスを設定して下さい。

#### ■ 波形モニター

CANON LOG 撮影時にはガンマ特性上、適正露出がモニター ではアンダー気味に表示されます。グレーディングを前提とする LOG 撮影の場合には、広いダイナミックレンジをどう活かせるか が仕上がりを決める1つの重要なポイントとなります。ビュー アシスト機能(P3参照)で全体の露出を確認したあとに、波形 モニターでハイライト(明部)の飛びや、シャドー(暗部)の 潰れがないことを確認することで、LOG の特性をフルに活かす ことができます。

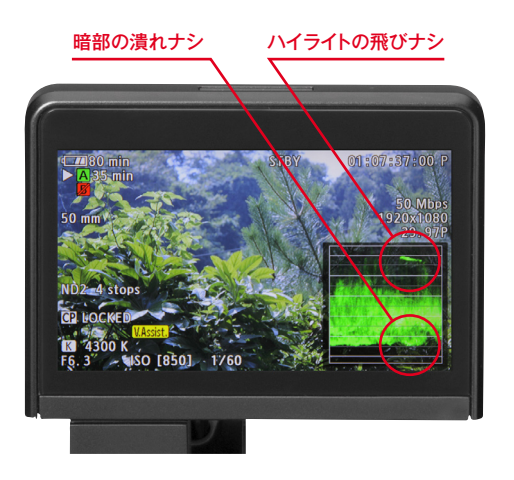

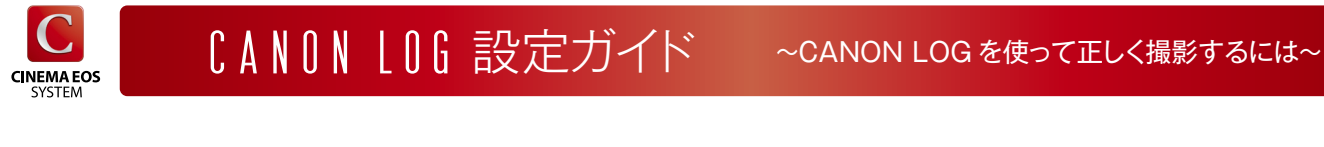

2:基本的な CANON LOG 設定 [CP CINEMA 固定]

<[MENU] ボタンから設定する方法>

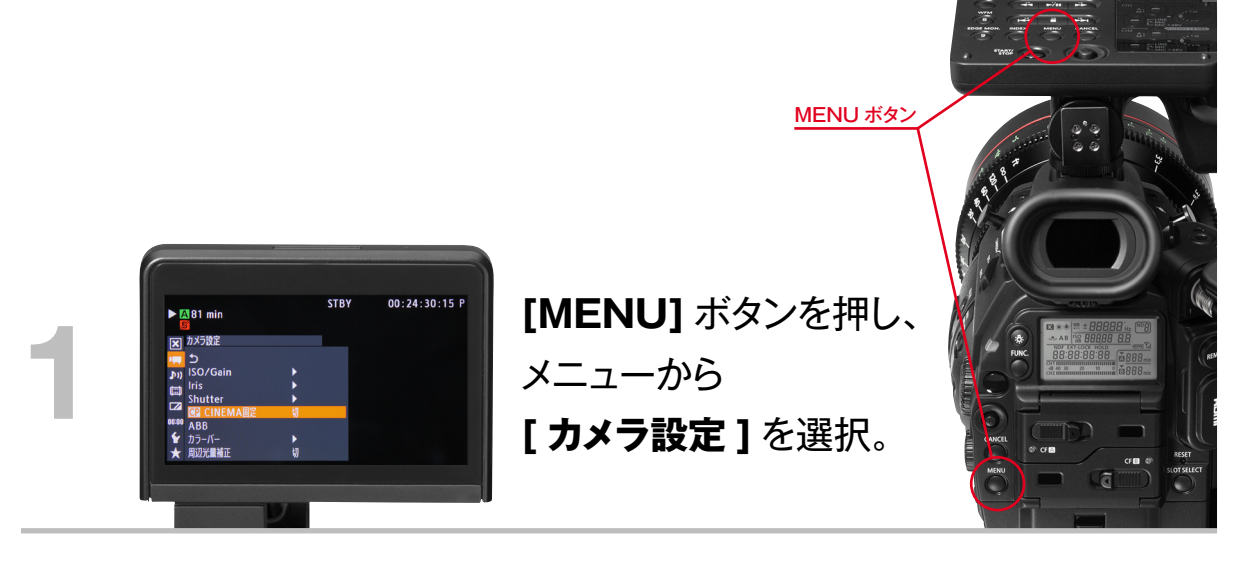

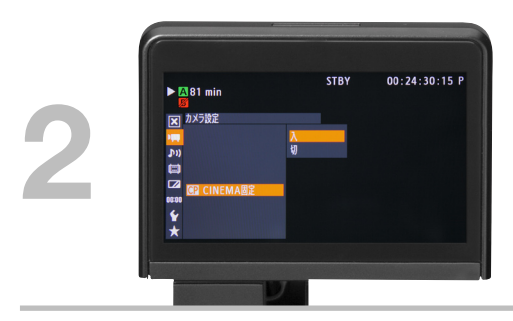

# [カメラ設定]の中の [CP CINEMA 固定]を[入]にする。

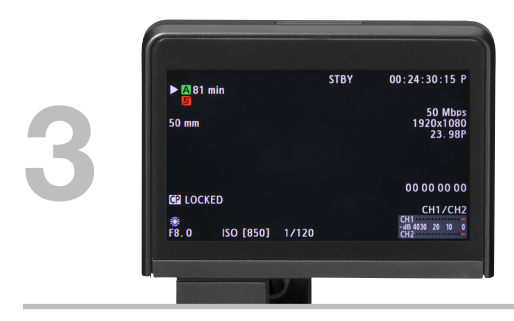

LCD モニターや VF 画面の左下中段に [CP LOCKED] の文字が表示されます。

< 注意 > [CP CINEMA 固定] で撮影する際は、CUSTOM PICTURE はプリセットで固定されます。これにより CUSTOM PICTURE が [CINEMA] モードに固定され、確実に CNAON LOG で撮影することが可能になります。

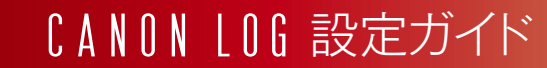

3:ビューアシストの使い方

CINEMA EOS

<CANON LOG 撮影時における、専用 LCD モニターと本体 VF での画像確認方法>

## ■ ビューアシストとは?

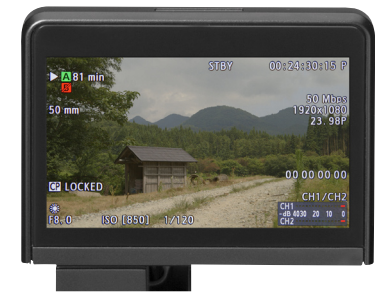

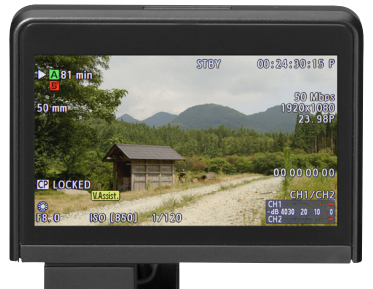

LOG の画像をリニアライズして通常のビデオ ガンマに近い画像表示ができます。ビュー アシストは、中間調(18%グレー)を適正な 明るさで表示するように設計されており、適正 露出の確認にも有効です。ビューアシストは LCDとVFの表示機能であり、CFカードへの 収録映像や HD-SDI を介した外部出力の 映像は、LOG のまま出力されます。

▲ 通常表示

▲ ビューアシスト表示

## ■ ビューアシスト設定方法

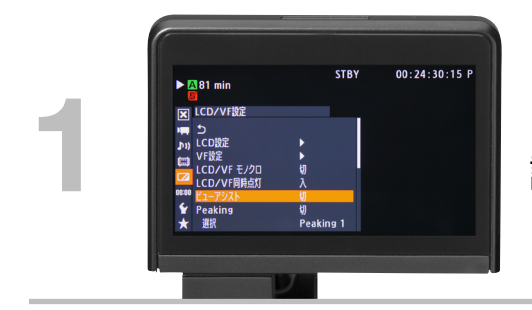

[MENU] ボタンを押して、LCD / VF 設定から [ ビューアシスト] を選ぶ。

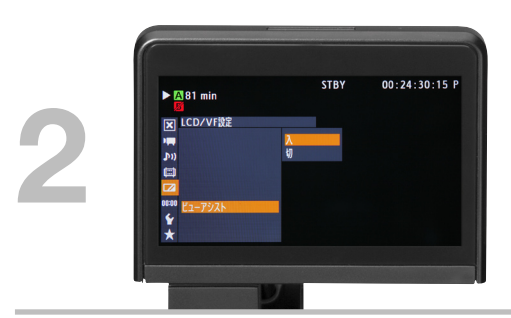

[ビューアシスト]を選び、[入]を選ぶ。

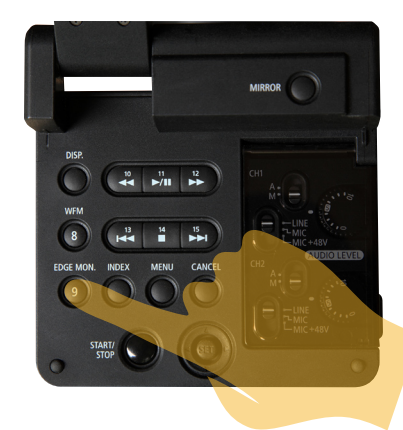

#### TOPICS

ビューアシストの入 / 切を EOS C300 のアサインボタン機能を つかって、予め自分の好みのボタンにプリセットしておくことで、 ビューアシスト画面との切り替えをスムーズに行う事ができます。

◀ ビューアシストの切り替えを⑨にアサインした例

**CINEMA EOS** 

# 4: CUSTOM PICTURE (CP) での CANON LOG 設定

<[CUSTOM PICTURE (CP)] ボタンから設定する方法>

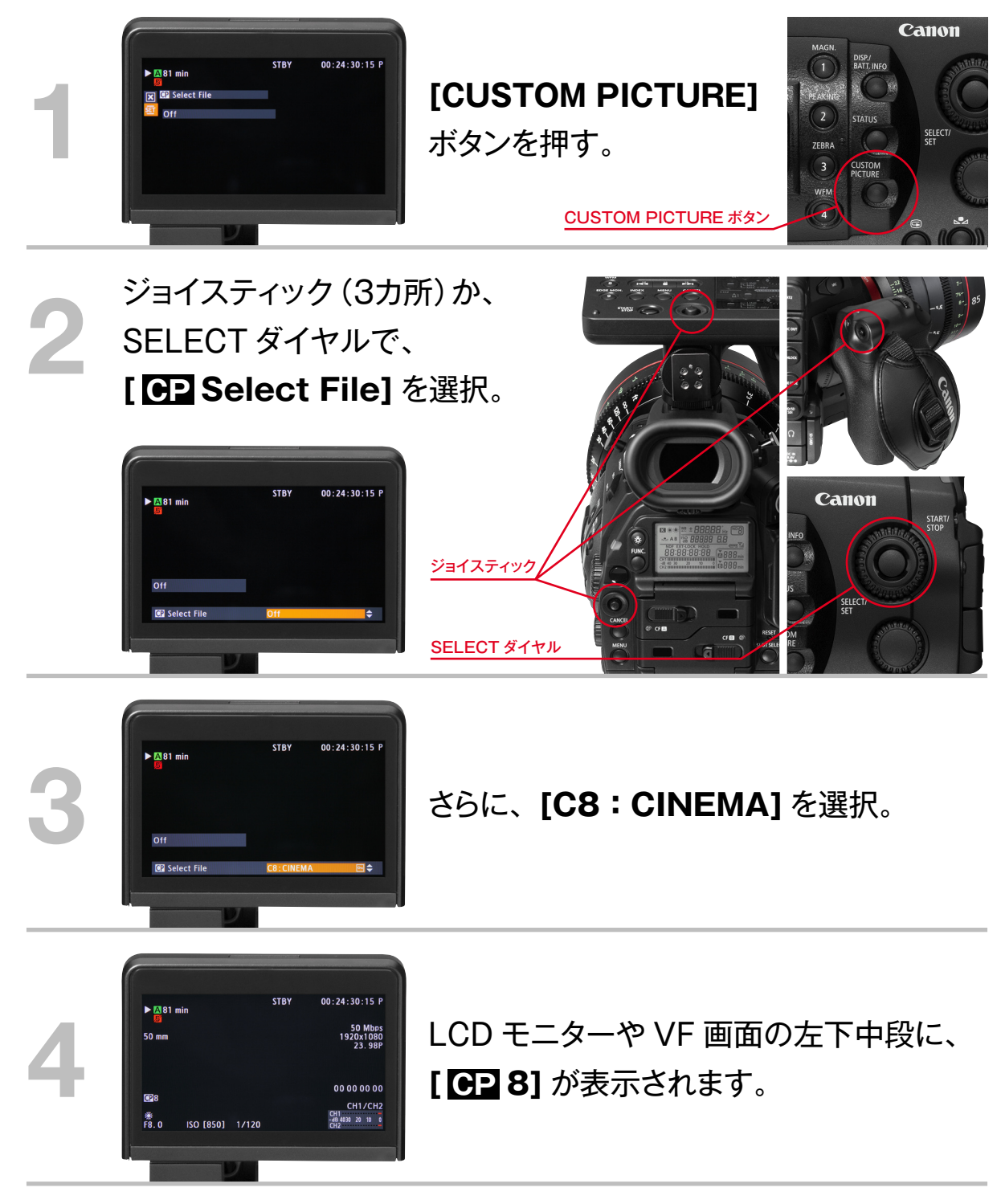

この設定を使用する際の利点: 撮影現場で他のモード(NORMAL1 等) と CANON LOG 撮影を切り替えて 撮影する際に、変更が簡単にできます。

<注意 1> [MENU] ボタンから設定する方法のときとは表示が異なりますが、デフォルト状態では [CP CINEMA 固定] と同じ設定です。

< 注意 2> この設定の際には、[PROTECT] が掛かっていますので、CP の各パラメータは固定になります。 CP の変更が 必要な場合には設定保護を解除して変更してください。 CINEMA EOS

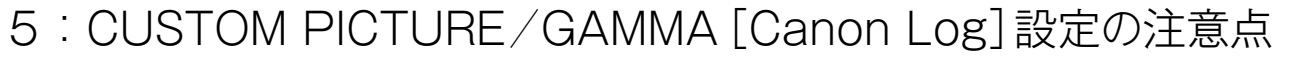

< Aution 適正な LOG 収録を行うには、この設定での撮影方法はお奨めできません>

### ■ CUSTOM PICTURE (CP)/ガンマ設定の [Canon Log] メニューについて

CUSTOM PICTURE 機能から EDIT FILE を選択すると、【Gamma】設定があり、 その中にも [Canon Log] というガンマを選択できるようになっていますが、この場合、 ガンマカーブ以外の色特性は、CP プリセットの [CINEMA] とは異なるため、P.4

[CINEMA] プリセットを選択したものとは 異なった画像出力になります。

CANON LOG で正しく撮影するためには、 この【Gamma】設定の機能は使わずに、 必ず P.2 [CP CINEMA 固定]、もしくは P.4 [CP Select File] から [C8 : CINEMA] プリセットを選択して使用して下さい。

|                  | STBY      | 00:24:30:15 P |
|------------------|-----------|---------------|
| A 81 min         |           |               |
| CP Edit File     |           |               |
|                  |           |               |
| <mark>ا ک</mark> |           |               |
| Rename           |           |               |
| Protect<br>Reset |           |               |
| Gamma            | Canon Log |               |
| Black            | •         |               |
|                  |           |               |

#### LOG 撮影 / 収録の画像調整のポイント

一般的に LOG 撮影 / 収録の場合、LOG 画像のコントラストの低い画の状態で は適正な画像状態が判別 できないため、通常シャープネスやノイズリダクション (NR) といった画質調整は、カラーグレーディング 後に行います。EOS C300 側でも [CANON LOG] として正しく処理できる CP 設定可能な項目 (シャープネス、NRのみ) はありますが、なるべく撮影時はカメラ側での不必要な設定変更は避けて下さい。

備考: [CP CINEMA 固定] [CINEMA] プリセットでの [CANON LOG] モードと、ガンマカーブとしての [Canon Log]

EOS C300 には、ダイナミックレンジと画質設定の最適な組み合わせである [CANON LOG] と、Normal, EOS Standard, Cinema などの「ガンマ」の一つとしての [Canon Log Gamma] の 2 つがあります。

LOG 収録を目的とする [CANON LOG] を使用したい場合は CP 固定にて使用、ガンマを [Canon Log Gamma] にしたい場合のみ、 ガンマ設定で [Canon Log] を使用する ことでベストな撮影が出来ます。(ただしカラーマトリックス等は自分で再設定)

P.2、4 の『CANON LOG』撮影の設定では、ガンマカーブとカラーマトリクスなどの複合設定が必要になるため、CP は固定もしくは保護された CP に格納されている状態です。P2、P4 の設定方法がこの使い方になりますが、この設定の場合に限って、LUT (Look Up Table) が正しく 適用可能になります。

それに対して、CPのガンマから選ぶことの出来る [Canon Log] は【ガンマのみ】の設定になりますので、どうしても Look(画質設定)の 一つとして [Canon Log] を使用したい場合に限り、この設定を使用可能ですが、カメラで画質を作り込む場合の選択肢の一つでしかありません。